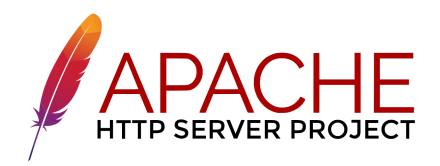

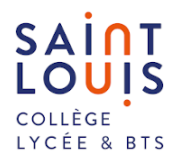

# Créer et paramétrer un server ubuntu

**Documentation technique** 

Marin CADRO Bts-Sio

23/02/2024

# Sommaire :

|                                                            | 3  |
|------------------------------------------------------------|----|
| 1. L'intérêt :                                             | 4  |
| 2. Installation de la vm:                                  | 4  |
| Configuration Réseau                                       | 5  |
| d'Ubuntu 20.04.5 Live Server AMD64                         | 5  |
| Étape 1 : Mise à jour du système                           | 5  |
| Étape 2 : Configuration du réseau avec netplan             | 5  |
| Étape 3 : Appliquer les paramètres réseau                  | 6  |
| Étape 4 : Vérification de l'adresse IP                     | 7  |
| Étape 5 : Configuration réseau sur Oracle VM               | 7  |
| Installation d'Apache sur Ubuntu 20.04.5 Live Server AMD64 | 8  |
| Étape 1 : Installation d'Apache                            | 8  |
| Étape 2 : Vérification du statut d'Apache                  | 8  |
| Étape 3 : Accéder à la page par défaut d'Apache            | 9  |
| Étape 4 : Gestion du service Apache                        | 9  |
| Installation de PHPsur Apache2                             | 10 |
| Étape 1 : Installation de PHP                              | 10 |
| Étape 2 : Vérification de l'installation de PHP            | 10 |
| Étape 3 : Accès à la page PHP                              | 11 |

# 1. L'intérêt :

Ubuntu Server est une distribution Linux orientée serveur, dérivée d'Ubuntu, et réputée pour sa fiabilité et sa sécurité. Il offre une gestion efficace des ressources, une large compatibilité matérielle, ainsi qu'un accès à un vaste référentiel de logiciels serveur. Que ce soit pour des services web, des bases de données ou des applications, Ubuntu Server est apprécié pour sa performance et sa facilité de maintenance grâce à son système de gestion de paquets.

## 2. Installation de la vm:

- Création du disque virtuel :
- Donner un nom explicite
- Mémoire 1024 Mo
- Disque : utilisation du VMDK créé
- utilisé l'iso ubuntu-20.04.5-live-server-amd64
- installé, choisir un login et mdp

## **Configuration Réseau d'Ubuntu 20.04.5 Live Server AMD64**

### Étape 1 : Mise à jour du système

Assurez-vous que votre système est à jour en utilisant ces deux commandes dans le terminal : sudo apt update (ou apt-get update) sudo apt upgrade

| Réception de :2 file:/cdrom focal Release                                                                   |
|----------------------------------------------------------------------------------------------------|
| Err :2 file:/cdrom focal Release                                                                            |
| Fichier non trouvé – /cdrom/dists/focal/Release (2: No such file or directory)                              |
| Atteint :3 http://fr.archive.ubuntu.com/ubuntu focal InRelease                                              |
| Atteint :4 http://fr.archive.ubuntu.com/ubuntu focal–updates InRelease                                      |
| Atteint :5 http://fr.archive.ubuntu.com/ubuntu focal–backports InRelease                                    |
| Atteint :6 http://fr.archive.ubuntu.com/ubuntu focal–security InRelease                                     |
| Réception de :7 http://fr.archive.ubuntu.com/ubuntu focal/main Translation-fr [500 kB]                      |
| Réception de :8 http://fr.archive.ubuntu.com/ubuntu focal/main Translation–en [506 kB]                      |
| Réception de :9 http://fr.archive.ubuntu.com/ubuntu focal/restricted Translation–en [6 212 B]               |
| Réception de :10 http://fr.archive.ubuntu.com/ubuntu focal/restricted Translation–fr [5 580 B]              |
| Réception de :11 http://fr.archive.ubuntu.com/ubuntu focal/universe Translation–fr [3 497 kB]               |
| Réception de :12 http://fr.archive.ubuntu.com/ubuntu focal/universe Translation–en [5 124 kB]               |
| Réception de :13 http://fr.archive.ubuntu.com/ubuntu focal/multiverse Translation–fr [97,8 kB]              |
| Réception de :14 http://fr.archive.ubuntu.com/ubuntu focal/multiverse Translation–en [104 kB]               |
| Réception de :15 http://fr.archive.ubuntu.com/ubuntu focal–updates/main Translation–en [489 kB]             |
| Réception de :16 http://fr.archive.ubuntu.com/ubuntu focal-updates/restricted Translation–en [360 kl        |
|                                                                                                    |
| Réception de :17 http://fr.archive.ubuntu.com/ubuntu focal-updates/universe Translation-en [277 kB]         |
| Réception de :18 http://fr.archive.ubuntu.com/ubuntu focal–updates/multiverse Translation–en [7 768         |
| В]                                                                                                    |
| Réception de :19 http://fr.archive.ubuntu.com/ubuntu focal-backports/main Translation-en [16,3 kB]          |
| Réception de :20 http://fr.archive.ubuntu.com/ubuntu focal-backports/universe Translation–en [16,3          |
| 8]                                                                                                    |
| Réception de :21 http://fr.archive.ubuntu.com/ubuntu focal–security/main Translation–en [406 kB]            |
| Réception de :22 http://fr.archive.ubuntu.com/ubuntu focal-security/restricted Translation–en [343          |
| 8]                                                                                                    |
| Réception de :23 http://fr.archive.ubuntu.com/ubuntu focal–security/universe Translation–en [196 kB         |
| Réception de :24 http://fr.archive.ubuntu.com/ubuntu focal–security/multiverse Translation–en [5 79،        |
| B]                                                                                                    |
| Lecture des listes de paquets Fait                                                                          |
| E: Le dépôt file:∕cdrom focal Release ne contient plus de fichier Release.                                  |
| N: Les mises à jour depuis un tel dépôt ne peuvent s'effectuer de manière sécurisée, et sont donc d         |
| sactivées par défaut.                                                                                       |
| N: Voir les pages de manuel d'apt-secure(8) pour la création des dépôts et <u>les détails de config</u> ura |
| ion d'un utilisateur.                                                                                       |
| cadrom@marinserver:~\$                                                                                      |

#### Étape 2 : Configuration du réseau avec netplan

Modifiez le fichier de configuration netplan avec la commande suivante : **sudo nano /etc/netplan/\*yaml** 

| GNU nano 4.8                        |               | /etc/net       | plan/00-installer-                       | -config.yaml        |                                  |                    |
|-------------------------------------|---------------|----------------|------------------------------------------|---------------------|----------------------------------|--------------------|
| <pre># This is the   network:</pre> | network confi | g written by ' | subiquity'                               |                     |                                  |                    |
| enpOs3:<br>dhcp4: t                 | rue           |                |                                          |                     |                                  |                    |
| version: 2                          |               |                |                                          |                     |                                  |                    |
|                                     |               |                |                                          |                     |                                  |                    |
|                                     |               |                |                                          |                     |                                  |                    |
|                                     |               |                |                                          |                     |                                  |                    |
|                                     |               |                |                                          |                     |                                  |                    |
|                                     |               |                |                                          |                     |                                  |                    |
|                                     |               |                |                                          |                     |                                  |                    |
|                                     |               |                |                                          |                     |                                  |                    |
|                                     |               |                |                                          |                     |                                  |                    |
|                                     |               |                |                                          |                     |                                  |                    |
|                                     |               |                |                                          |                     |                                  |                    |
|                                     | 20 U          |                | [ Read 6 lines ]                         | True to fin         | 28 o.u. p                        |                    |
| α Get Help<br>^X Exit               | ^R Read File  | ∧ Replace      | <sup>A</sup> U Paste Text <sup>A</sup> T | Justity<br>To Spell | ⊂ Cur Pos – M<br>^_ Go To Line M | -u ondo<br>-E Redo |

Changez les paramètres comme suit (les détails spécifiques dépendront de votre réseau) :

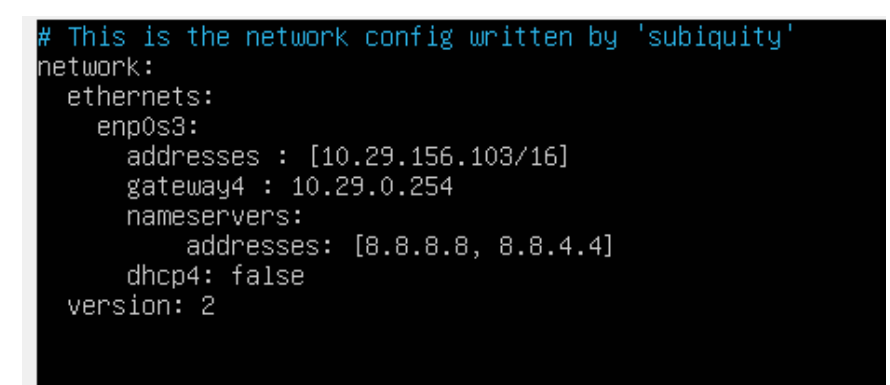

### Étape 3 : Appliquer les paramètres réseau

Appliquez les changements en exécutant la commande suivante : **sudo netplan apply** 

cadrom@marinserver:~\$ sudo netplan apply

#### Étape 4 : Vérification de l'adresse IP

Vérifiez que votre adresse IP a été correctement configurée avec la commande :

#### ip a

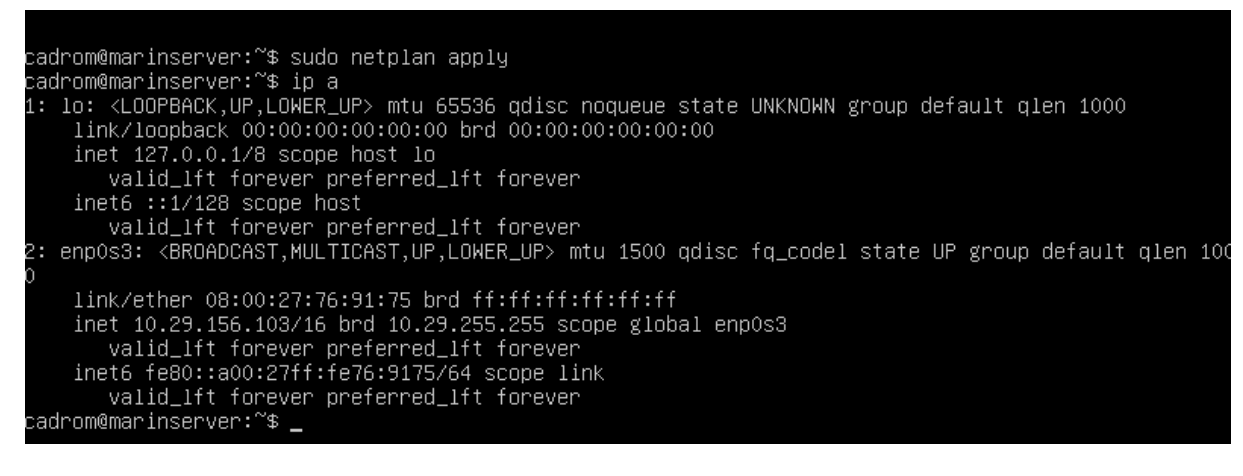

### Étape 5 : Configuration réseau sur Oracle VM

Dans Oracle VM, accédez à la configuration réseau. Modifiez le mode d'accès réseau en choisissant **"Accès par pont"** dans les paramètres de votre machine virtuelle.

| Général               | Réseau                                            |       |    |    |
|-----------------------|---------------------------------------------------|-------|----|----|
| Svstème               | Adapter 1 Adapter 2 Adapter 3 Adapter 4           |       |    |    |
| Affichage             | Activer l'interface réseau                        |       |    |    |
| Stockage              | Mode d'accès réseau : Accès par pont              |       |    |    |
| Son                   | Name: Accès par pont<br>Réseau interne            |       |    | ~  |
| Réseau                | Reseau privé hôte<br>Generic Driver<br>Réseau NAT |       |    |    |
| Ports séries          | Cloud Network [EXPERIMENTAL]<br>Aucune connexion  |       |    |    |
| 🏈 USB                 |                                                   |       |    |    |
| Dossiers partagés     |                                                   |       |    |    |
| Interface utilisateur |                                                   |       |    |    |
|                       |                                                   |       |    |    |
|                       |                                                   |       |    |    |
|                       |                                                   | ouler | AL | 40 |

## Installation d'Apache sur Ubuntu 20.04.5 Live Server AMD64

#### Étape 1 : Installation d'Apache

Installez le serveur Apache en utilisant la commande suivante : sudo apt-get install apache2 (ou sudo apt install apache2)

Pendant l'installation, vous pouvez être invité à confirmer en appuyant sur "Y" pour continuer.

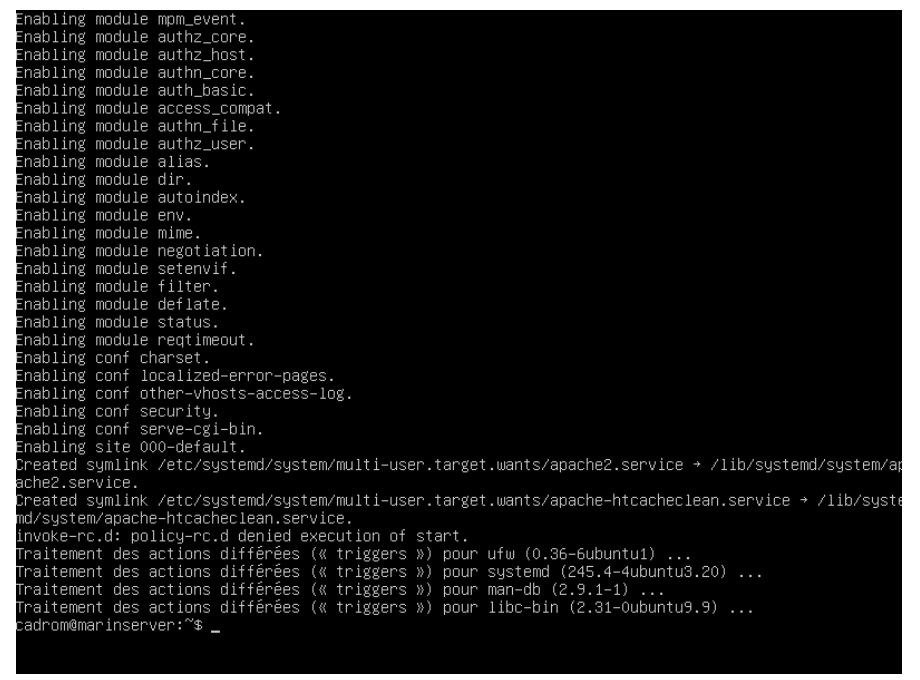

#### Étape 2 : Vérification du statut d'Apache

Une fois l'installation terminée, vérifiez le statut d'Apache pour vous assurer qu'il fonctionne correctement :

#### sudo systemctl status apache2

Si Apache est en cours d'exécution, vous devriez voir un message indiquant que le service est actif.

PS: si le pare-feu est activé, autoriser le trafic HTTP en utilisant la commande suivante : **sudo ufw allow 80** 

#### Étape 3 : Accéder à la page par défaut d'Apache

Ouvrez votre navigateur web et accédez à l'adresse IP de votre serveur. Vous devriez voir la page par défaut d'Apache, indiquant que l'installation a réussi.Ouvrez votre navigateur et entrez l'adresse IP du serveur :

| Apache2 Ubuntu Default Page                                                                                                    |
|----------------------------------------------------------------------------------------------------|
| ubuntu                                                                                                    |
| It works!                                                                                                    |
| This is the default welcome page used to test the correct operation of the Apache2 server after<br>nstallation on Ubuntu systems. It is based on the equivalent page on Debian, from which the Ubuntu<br>Apache packaging is derived. If you can read this page, it means that the Apache HTTP server installed<br>at this site is working properly. You should <b>replace this file</b> (located at /var/www/html/index.html)<br>before continuing to operate your HTTP server.<br>If you are a normal user of this web site and don't know what this page is about, this probably means |
| hat the site is currently unavailable due to maintenance. If the problem persists, please contact the<br>site's administrator.                                                                                                    |
| Configuration Overview                                                                                                    |
| Jbuntu's Apache2 default configuration is different from the upstream default configuration, and split<br>nto several files optimized for interaction with Ubuntu tools. The configuration system is <b>fully</b><br>documented in <b>/usr/share7/doc/apache2/READMEDebing.c</b> . Refer to this for the full<br>documentation. Documentation for the web server itself can be found by accessing the <b>manual</b> if the<br>apache2-doc package was installed on this server.                                                                                                    |
| The configuration layout for an Apache2 web server installation on Ubuntu systems is as follows:                                                                                                    |
| /etc/apache2/<br>/- apache2.conf<br>/ mods.emabled<br>/ mds.emabled<br>/ *.conf<br>corf.emabled<br>*.conf<br>sites.emabled<br>/ *.conf                                                                                                    |
| <ul> <li>apache2.conf is the main configuration file. It puts the pieces together by including all remaining<br/>configuration files when starting up the web server.</li> </ul>                                                                                                    |
| <ul> <li>ports.conf is always included from the main configuration file. It is used to determine the<br/>listening ports for incoming connections, and this file can be customized anytime.</li> </ul>                                                                                                    |
| <ul> <li>Configuration files in the aods-enabled/, conf-enabled/ and sites-enabled/ directories contain particular configuration snippets which manage modules, global configuration fragments, or virtual host configurations, respectively.</li> </ul>                                                                                                    |
| <ul> <li>They are activated by symlinking available configuration files from their respective *-available/<br/>counterparts. These should be managed by using our helpers azemmed, azlismod, azensite,<br/>azdissite, and azencorf, azdiscorf. See their respective man pages for detailed information.</li> </ul>                                                                                                    |
| The binary is called apache2. Due to the use of environment variables, in the default<br>configuration, apache2 needs to be started/stopped with /etc/init.d/apache2 or apache2ct1.<br>Calling /usr/bin/apache2 directly will not work with the default configuration.                                                                                                    |

### Étape 4 : Gestion du service Apache

Utilisez les commandes suivantes pour gérer le service Apache :

Démarrer Apache : **sudo systemctl start apache2** Arrêter Apache : **sudo systemctl stop apache2** Redémarrer Apache : **sudo systemctl restart apache2** 

Vous pouvez maintenant commencer à héberger vos sites web.

# Installation de PHP sur Apache2

### Étape 1 : Installation de PHP

Exécutez la commande suivante pour installer PHP et le module Apache pour PHP :

sudo apt-get install libapache2-mod-php7.\*

cadrom@marinserver:~\$ sudo apt–get install libapache2–mod–php.\* [sudo] password for cadrom: \_

Pendant l'installation, vous pouvez être invité à confirmer en appuyant sur "Y" pour continuer.

#### Étape 2 : Vérification de l'installation de PHP

Lors de l'installation de PHP sur votre serveur Ubuntu 20.04.5 Live Server AMD64, la configuration de PHP est stockée dans le répertoire /etc/php/7.\*

Accédez au répertoire de configuration PHP en utilisant la commande suivante : cd /etc/php/7.\*/ puis ls:

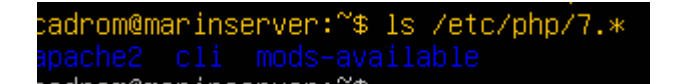

#### Puis: cd apache2 puis ls:

```
cadrom@marinserver:/etc/php/7.4$ cd apache2
cadrom@marinserver:/etc/php/7.4/apache2$ ls
conf.d php.ini
```

On créer un fichier de test. Utilisez la commande suivante pour créer le fichier :

#### sudo nano /var/www/html/phpinfo.php

#### Ajoutez le contenu suivant dans le fichier phpinfo.php :

| php<br phpinfo(); |                                       |  |  |  |
|-------------------|---------------------------------------|--|--|--|
| phpinfo();        | php</td <td></td> <td></td> <td></td> |  |  |  |
|                   | phpinfo();                            |  |  |  |
| <u>/&gt;</u>      | ?>                                    |  |  |  |
|                   |                                       |  |  |  |

Enregistrez et fermez le fichier. Puis Redémarrer Apache : sudo systemctl restart apache2

#### Étape 3 : Accès à la page PHP

Ouvrez votre navigateur et accédez à http://your\_server\_ip/phpinfo.php.

Vous devriez voir une page affichant des informations détaillées sur la configuration PHP comme ci-dessous.

| SystemLinu: maintenier 6: 40-109-genetic #187-Uburtu SMP Thi, Nov 23 14 9-28 UTC 2023 348, 94Balid CateAun 22 203 34 0-90Server APIApaber 22 0-3 14 0-90Witta Directory SupportdatabelConfiguration File (data) Directory SupportdatabelConfiguration File (data) Directory SupportdetabelScarver APIdetabelConfiguration FiledetabelScarver Aris directory SupportdetabelScarver Aris directory SupportdetabelScarver Aris directory SupportdetabelAdditional Arit Hier parseddetabel/scarver Aris detabel/scarver Aris d                                                                                                    | SystemLinux matinstrum 54.40-108-generic #107-Vubutb DRP Tru Nov 23 1452.20 UTC 2023 x86,64Baint DainAparta 27 2023 54.69 30Strum APAAparta 27 2013 54.69 30Virtual Oresco SystepotBaint DainCollinguation File (hypother)Mother/A HasenhaltConderation FileMother/A HasenhaltStrum Baint Baint BaintMother/A HasenhaltConderation FileMother/A HasenhaltStrum Baint Baint BaintMother/A HasenhaltConderation FileMother/A HasenhaltStrum Baint Baint BaintMother/A HasenhaltAdditional Jaint Bas partedMother/A HasenhaltPhip APA20160077Phip APA201600777Phip APA201600777 <t< th=""><th>PHP Version 7</th><th>.4.3-4ubuntu2.19</th><th>php</th><th></th></t<>                                                                                                    | PHP Version 7                                                                                                    | .4.3-4ubuntu2.19                                                                                   | php                                                                                                    |  |
|----------------------------------------------------------------------------------------------------|----------------------------------------------------------------------------------------------------|----------------------------------------------------------------------------------------------------|----------------------------------------------------------------------------------------------------|----------------------------------------------------------------------------------------------------|--|
| Build DateAut 22 203 19 49 97Server APPAdeb 20 HandimKina Directory SupportdeabledConfiguration File (upp.un) PathMorphy/ Alapacha2upto iniLoaded Configuration File (upp.un) PathMorphy/ Alapacha2upto iniLoaded Configuration File (upp.un) PathMorphy/ Alapacha2upto iniAdditional and life parsedHotpby/ Alapacha2upto iniAdditional and life parsedHotpby/ Alapacha2upto iniPIP API299902PIP API299902PIP API299902PIP API299902PIP API299902PIP API299902PIP API299902PIP API299902PIP API299902PIP API299902PIP API4400400000000000000000000000000000000                                                                                                    | Dual DateJuni 2 223 5 49 49Genra 74Aqabta 2 20 admirVirtual Orscop SupportAdabta 2 AdmirCongratuato Frie (hospinal)Adobta 2 AdmirCongratuato Frie (hospinal)Adobta 2 AdmirLoaded Congratuto FrieAdobta 2 AdmirLoaded Congratuto FrieAdobta 2 AdmirLoaded Congratuto FrieAdobta 2 AdmirLoaded Congratuto FrieAdobta 2 AdmirLoaded Congratuto FrieAdobta 2 AdmirLoaded Congratuto FrieAdobta 2 AdmirLoaded Congratuto FrieAdobta 2 AdmirLoaded Congratuto FrieAdobta 2 AdmirAdobta 2 AdmirAdobta 2 Ad                                                                                                    | System                                                                                                    |                                                                                                    | Linux marinserver 5.4.0-169-generic #187-Ubuntu SMP Thu Nov 23 14:52:28 UTC 2023 x86_64                                                                                                    |  |
| Server AP     Apacha 20 Humbler       Vitab 20 Humbler Support     Apacha 20 Humbler       Configuration File (MpA) (Path)     MOVED/ Abgasha20 IIII       Loade Configuration File (MpA) (Path)     MOVED/ Abgasha20 IIIIIIIIIIIIIIIIIIIIIIIIIIIIIIIIIIII                                                                                                    | Server APIdevaluesVirual Develors SystemdevaluesConfiguration File (spin.sub Pathdevalues/action (spin.sub PathConfiguration File (spin.sub Pathdevalues/action (spin.sub PathConfiguration File (spin.sub Pathdevalues/action (spin.sub PathConfiguration File (spin.sub Pathdevalues/action (spin.sub PathConfiguration File (spin.sub Pathdevalues/action (spin.sub PathConfiguration File (spin.sub Pathdevalues/action (spin.sub PathConfiguration File (spin.sub Pathdevalues/action (spin.sub PathAdditional and files parteddevalues/action (spin.sub PathAdditional Land Else parteddevalues/action (spin.sub PathPath APIdevalues/action (spin.sub PathPath APIdevalues                                                                                                    | Build Date                                                                                                    |                                                                                                    | Jun 27 2023 15:49:59                                                                                                    |  |
| Witta Directory Support     exabled       Configuration File     McOpP/7 Algoscha2Capito Sil       Loaded Configuration File     McOpP/7 Algoscha2Capito Sil       Sam this dir for additional, inf files     McOpP/7 Algoscha2Conf dir Sogachae Int, McOpP/7 Algoscha2Conf dir Sogachae Int, McOpP/7 Algoscha2Conf dir dir Sogachae Int, McOpP/7 Algoscha2Conf dir dir Sogachae Int, McOpP                                                                                                    | Virtual Oregons Supportexisted of AdepandaControl Control C                                            | Server API                                                                                                    |                                                                                                    | Apache 2.0 Handler                                                                                                    |  |
| Contiguration File (bpt)any Dath     Motyor/ Alagoaha20ani/2       Ladde Configuration File (bpt)any Alagoaha20ani M     Motyor/ Alagoaha20ani M       Sam bits dir for Addisma Jun Bits     Motyor/ Alagoaha20ani d19-50 Juni       Addittonal Ani Bits parsed     Motyor/ Alagoaha20ani d19-50 Juni       Addittonal Ani Bits parsed     Motyor/ Alagoaha20ani d19-50 Juni       Motyor/ Alagoaha20ani d19-50 Juni     Motyor/ Alagoaha20ani d19-50 Juni       Motyor/ Alagoaha20ani d19-50 Juni     Motyor/ Alagoaha20ani d19-50 Juni       Motyor/ Alagoaha20ani d19-50 Juni     Motyor/ Alagoaha20ani d19-50 Juni       Motyor/ Alagoaha20ani d19-50 Juni     Motyor/ Alagoaha20ani d19-50 Juni       Motyor/ Alagoaha20ani d19-50 Juni     Motyor/ Alagoaha20ani d19-50 Juni       Motyor/ Alagoaha20ani d19-50 Juni     Motyor/ Alagoaha20ani d29-50 Juni       Motyor/ Alagoaha20ani d29-50 Juni     Juni Juni       Motyor/ Alagoaha20ani d29-50 Juni     Juni Juni       Motyor/ Alagoaha20ani d29-50 Juni     Juni Juni       Motyor/ Alagoaha20ani d29-50 Juni     Juni Juni       Motyor/ Alagoaha20ani d29-50 Juni     Juni Juni       Motyor/ Alagoaha20ani d29-50 Juni     Juni Juni       Motyor/ Alagoaha20ani d29-50 Juni     Juni Juni       Motyor/ Alagoaha20ani d29-50 Juni Juni Juni     Juni Juni       Motyor/ Alagoaha20ani d29-50 Juni Juni Juni     Juni Juni Juni       Motyor/ Alagoaha20ani d29-50 Juni Juni     Juni Ju                                                                                                    | Configuration Plant, piece Plant, piece P                 | Virtual Directory Sup                                                                                                    | port                                                                                               | disabled                                                                                                    |  |
| Loadel Configuration File     McVpr/7 Alspach2obra ini       Scam thu drift or diddowal init files     McVpr/7 Alspach2obra if 20-Packather, McVpr/7 Alspach2obra if 20-Packather, McVpr/7 Alspach2obra if                                                           | Loaded Comparison Fineetholy 74 Algeban/Sprin ImSam bis dia fra addiasional ambigsetholy 74 Algeban/Sprin 74 Algeban/Sprin 7                                                     | Configuration File (p                                                                                                    | np.ini) Path                                                                                       | /etc/php/7.4/apache2                                                                                                    |  |
| Scan the dir for additional and titles     Motion/A Augusta/Sconf d/1-Scatche III, Motion/A 4ugusta/Sconf d/1-Scatche III, Motion/A 4ugusta/Sconf d/2-Scatche III, Motion/A 4ugusta/Sconf d/2-Scatche IIIIIIIIIIIIIIIIIIIIIIIIIIIIIIIIIIII                                                     | Scan the dire of additional and files partedetc/pi/27 Algoban2cond 10 - bqcabte in, (Hotp/pi/27 Algoban2cond 102-bqcba in, (Hotp/pi/27 Algoban2cond 102-bqcba in, (Hotp/pi/27 Algoban2cond 1                          | Loaded Configuratio                                                                                                    | n File                                                                                             | /etc/php/7.4/apache2/php.ini                                                                                                    |  |
| Additional Jini Res parsed     elograf / Aspanalacionf d1 / Decache Int, wijcolpaf / Aspanalacionf d2 / Decini Hitter, wijcolpaf / Aspanalacionf d2 / Decamine III, wijcolpaf / Aspanalacionf d2 / Decamine IIII, wijcolpaf / Aspanalacionf d2 / Decamine IIII, wijcolpaf / Aspanalacionf d2 / Decamine IIII, wijcolpaf / Aspanalacionf d2 / Decamine IIIII / Decamine IIIIIIIIIIIIIIIIIIIIIIIIIIIIIIIIIIII                                                                                                    | Additional in files parenddisplay Algebraic/out of the parent/out of the point<br>in whether algebraic/out of the parent algebraic out of the point<br>in whether algebraic out of the parent algebraic out of the parent algebraic<br>in the parent algebraic out of the parent algebraic out of the parent algebraic<br>in the parent algebraic out of the parent algebraic out of the parent algebraic<br>in the parent algebraic out of the parent algebraic out of the parent algebraic<br>in the parent algebraic out of the parent algebraic<br>in the parent algebraic out of the parent algebraic out of the parent algebraic<br>in the parent algebraic out of the parent algebraic out of the parent algebraic<br>in the parent algebraic out of the parent algebraic out of the parent algebraic<br>in the parent algebraic out of the parent algebraic out of the parent algebraic<br>in the parent algebraic out of the parent algebraic<br>in the parent algebraic out of the parent algebraic out of the parent algebraic<br>in the parent algebraic out of the parent algebraic out of the parent algebraic<br>in the parent algebraic out of the parent algebraic out of the parent algebraic<br>in the parent algebraic out of the parent algebraic out of the parent algebraic<br>in the parent algebraic out of the parent algebraic out of the parent algebraic<br>in the parent algebraic out of the parent algebraic out of the parent algebraic<br>in the parent algebraic out of the parent algebraic out of the parent algebraic                                            | Scan this dir for addi                                                                                                    | tional .ini files                                                                                  | /etc/php/7.4/apache2/conf.d                                                                                                    |  |
| PHP API     2010002       PHP Extension     2010002       Zond Extension     2010002/X10       Zond Extension Build     AP120110002/X15       Debug Build     AP120110002/X15       Debug Build     o       Thread Safety     diabeld       Zond Memory Manager     enabel       Zond Memory Manager     enabel                                                                                                    | PVP A91     2019002       PVP Extension     2019002       Zoid Extension     30110002       Zoid Extension Build     AP12019002/15       PVP Extension Build     AP12019002/15       Dribug Daid     no       PVF Extension Build     AP12019002/15       Dribug Daid     no       Travet Safety     disabled       Zoid Signal Faceling     enabed       Zoid Signal Faceling     enabed       Zoid Signal Faceling     enabed       Zoid Multityle Support     disabled       DTaxet Support     enabed       DTaxet Support     afable, disabled, disabled, dis                                                                                                    | Additional Jim Thes p                                                                                                    | rrsed                                                                                              | Metophyr 7 Alepachadiad yn dy Alepachad yn Metophyr 7 Alepachad yn dd O'shytyn a'r<br>Metophyr 7 Alepachad yn d Sol anlaed yn yr<br>Metophyr 7 Alepachad yn dy Alepachad yn yr yn yn yr<br>Metophyr 7 Alepachad yn yr yn yn yn yn yn yn yn yn yn yn yn yn yn |  |
| PP E dension     2019002       Zond Extension     2019002       Zond Extension Build     AP12019002/XTS       PP E densions Build     AP12019002/XTS       Debug Build     AP12019002/XTS       Texas Skety     dasbal       Zond Skeny     dasbal       Zond Memory Manager     enbel       Zond Memory Manager     enbel                                                                                                    | PHE Extension         2019002           Zere Extension Build         AD2019002/R15           PERE Extension Build         AD2019002/R15           PERE Extension Build         AD2019002/R15           PERE Extension Build         AD2019002/R15           Debug Fulld         R000/R15           Extension Build         Stabild           Debug Fulld         Stabild           Timed Stafry         Stabild           Zeref Stagnidd Hoelling         Stabild           Zeref Stagnidd Starson Staff         Stabild           Zeref Stagnidd Factor Staff         Stabild           Zeref Stagnidd Starson Staff         Stabild           Zeref Stagnidd Starson Staff         Stabild           Zeref Stagnidd Starson Staff         Stabild           Zeref Stagnidd Starson Staff         Staffid Staffid Starson Staffid Staffid Staffi                                                                                                    | PHP API                                                                                                    |                                                                                                    | 20190902                                                                                                    |  |
| Zond Extension         30010902           Zond Extension Build         A702019902/NT3           PIP Extension Build         A702019902/NT3           Dipute Build         A702019902/NT3           Tomas Skelfy         Gashad           Tomas Skelfy         Gashad           Zond Skenight         School           Zond Skenight         School           Zond Memory Mesagert         Bashad           Zond Memory Mesagert         Bashad                                                                                                    | Zende Extension         20100002/15           Zend Extension Build         APD20100002/15           PMD Extension Build         APD2010002/15           Debug Isabil         no           Threed Safety         disabild           Threed Safety         disabild           Zend Signatif Randing         eabed           Zend Muntory Management         eabed           Zend Muntory Management         eabed           Zend Muntory Management         eabed           Zend Muntory Management         eabed           Zend Muntory Management         eabed           Zend Muntory Management         eabed           Zend Muntory Management         eabed           Zend Muntory Management         eabed           Zend Muntory Management         eabed           Zend Muntory Management         eabed           Zend Muntory Management         eabed           Zende Muntory Management         eabed           Zende Muntory Management         eabed           Zende Muntory Management         eabed           Zende Muntory Management         eabed           Zende Muntory Management         eabed           Zende Muntory Management         eabed           Zende Muntory Management         eabed                                                                                                    | PHP Extension                                                                                                    |                                                                                                    | 20190902                                                                                                    |  |
| Zudi Zhamishon Build     AP1320190902.NT3       PHP Extension Build     AP20110092.NT3       Delog Build     n0       Traced Sketty     diabeld       Zund Skenty Manager     enbeld       Zund Mernory Manager     enbeld                                                                                                    | 20md Chression Build     AP20199902.NT9       PIP Extransion Build     AP20199902.NT9       PIP Extransion Build     AP2019902.NT9       Disbug Build     0m       Torses Skety     disabled       Zond Signal Maching     asabled       Zond Signal Maching     asabled       Zond Signal Maching     asabled       Zond Minitry's Support     disabled       Dirace Support     asabled, disabled       Dirace Support     asabled, disabled       Rightered Privana Scolet Transports     To, ubg. um/r. Ling. 12, hrs/1. Smr. 2]                                                                                                    | Zend Extension                                                                                                    |                                                                                                    | 320190902                                                                                                    |  |
| PPE Extensione Build     AP2010902/01%       Debug Build     op 0       Trans Skefty     disabild       Zond Skenid Nathing     ebild       Zond Skenid Nathing     ebild       Zond Skenid Nathing     ebild       Zond Skenid Nathing     ebild                                                                                                    | PHE Extensione Build     AP2019002/1173       Decog Build     on       Thread Safety     daabled Catal       Zeed Sagnal Handling     asoled       Zeed Sagnal Handling     asoled       Zeed Sagnal Handling     asoled       Zeed Mattityse Sagport     daabled       IP-d Sagport     asoled       IP-d Sagport     asoled       Rightered PHE Steams     https: figs: Grapmess Lip: figs: figs: fig                                                                                                    | Zend Extension Build                                                                                                    |                                                                                                    | API320190902,NTS                                                                                                    |  |
| Doug Build         no           Three Safety         disable           Zend Signal Handling         exbaled           Zend Memory Manager         exbaled           Zend Memory Manager         exbaled                                                                                                    | Debug Build     no       Thread Safety     disabled       Zerod Sapari Handmig     exode-0       Zerod Mutthryk Support     exode-0       Zerod Mutthryk Support     disabled       Diface Saparit     exode-0       Diface Saparit     exode-0       Diface Saparit     exode-0       Diface Saparit     exode-0       Regelered Sifters     fice, compresize Jurg, fire, glob, dire, hig, fice, Jurg, Zero, Jano       Regelered Sifters     fice, dire, mark, fire, Yo, Yo, Yi, Yar, Z, Zero, Jano                                                                                                    | PHP Extension Build                                                                                                    |                                                                                                    | API20190902,NTS                                                                                                    |  |
| Turas Saley         deabid           Zond Squit Handing         exibid           Zond Memory Manager         exibid           Zond Memory Manager         exibid                                                                                                    | Thread Safety     disable       Zend Spand Handling     enabled       Zend Sandy Tandling     enabled       Zend Multiple Support     enabled       Zend Multiple Support     disabled       IPM Support     enabled       DTaces Support     enabled, netabled       Ergistered PIPP Strame     fibris fibris (netabled)       Registered Stream Socket Transports     kp. ubp. unit, udp. rist, fibr, fibri, fibri, f                                                                                                    | Debug Build                                                                                                    |                                                                                                    | no                                                                                                    |  |
| Zend Signal Handling     enabled       Zend Memory Masager     enabled       Zend Signal Face     deabled                                                                                                    | Zend Signal Handbidg     enabled       Zend Muttitych Support     enabled       Zend Muttitych Support     diszlich       Drik Support     enabled       UTace Support     enabled, fordaus       UTace Support     publich, fordaus       Registered FMP Stream     fite, citerret sail, pite, fite, pite, 2 stri 3       Registered Stream Socket Transports     tp, avit, und, und, und, und, und, und, und, und                                                                                                    | Thread Safety                                                                                                    |                                                                                                    | disabled                                                                                                    |  |
| Zend Memory Manager enbld<br>Tael Methods Support diable                                                                                                    | Zend Memory Manager     enabled       Zend Multibyte Support     disabled       InV Support     enabled       DTrace Support     availed_stabled       Brystered PHP Streams     filter, flag, concerse sub, prop. file, glob, data, http, fip, pram       Registered Stream Socket Transports     fpu, dis, unit, udg, sli, filt, first / Streil 2, ford 3                                                                                                    | Zend Signal Handlin                                                                                                    |                                                                                                    | enabled                                                                                                    |  |
| Zend Multihute Support disabled                                                                                                    | Zend Multibyre support     disalori       Dr4 Support     enabled       Dr5ce Support     anabled       Registered PDF Stream     Map, flags, compres 2016, spla, flag, spla, flags, flags, fla                                                                                                    | Zend Memory Manag                                                                                                    | er                                                                                                 | enabled                                                                                                    |  |
| Contraction of the second second seco | IPvi Support     enabled       DTace Support     available, disabled       Registered PHP Streams     https, ftps, compress zills, ptps, ftps, glob, data, http, ftp, zhara       Registered Stream Socket Transports     tps, udg, univ, udg, set) (ts, ifvr) 0, fter 1, fter 12, fter 13, Store 13, Store 13, Store 14, Store 14, Sto                                                                                                    | Zend Multibyte Supp                                                                                                    | ort                                                                                                | disabled                                                                                                    |  |
| IPv6 Support enabled                                                                                                    | Otherse Support         available (stabilid)           Registered PDP Stream Socket Transports         https://bit.com/sec.stability.htps://bit.if.bit.if.sci.avail.avail.ava                                                                    | IPv6 Support                                                                                                    |                                                                                                    | enabled                                                                                                    |  |
| DTrace Support available, disabled                                                                                                    | Registered PHP Streams         https, ftps, compress zilb, ptp, file, glob, ddia, http, ftp, phar           Registered Stream Socket Transports         ftp, udp, unit, udg, ssl, file, fav1 0, fav1 1, fav1 2, fav1 3                                                                                                    | DTrace Support                                                                                                    |                                                                                                    | available, disabled                                                                                                    |  |
|                                                                                                    | Registered Stream Socket Transports tzp. udp, unix, udg, sal, fis, fisv1 0, fisv1 1, fisv1 2, fisv1 3                                                                                                    | Registered PHP Stre                                                                                                    | ims                                                                                                | https, ftps, compress.zlib, php, file, glob, data, http, ftp, phar                                                                                                    |  |
| Registered PHP Streams https: ftps; compress.zlib, php, file, glob, data, http; ftp; phar                                                                                                    |                                                                                                    | Registered Stream S                                                                                                    | ocket Transports                                                                                   | tcp, udp, unix, udg, ssl, tis, tisv1.0, tisv1.1, tisv1.2, tisv1.3                                                                                                    |  |
| Registered PHP Streams         Intro. ftps. compress zmb, rpb, fmg. good, public that that that that that that that the phane           Registered Stream Societal Transports         tps. (bps. compress zmb, rpb, fmg. good, public that that that that the phane                                                                                                    | Registered Stream Filters 2tio.*, string.tot.ystring.totopper, string.totower, string.totower, | Registered Stream F                                                                                                    | Iters                                                                                              | zlib.*, string.rot13, string.toupper, string.tolower, string.strip_tags, convert.*, consumed, dechunk, convert.iconv.*                                                                                                    |  |
| Investigation         control           IPV6 Support         enabld           DTock Support         available, disabled                                                                                                    | Registered FMP Streams         https://gra.compress.tilb.php.lile.glob.ddat.http.ftp.phat           Registered Stream Socket Transports         txp.udp.ubt.udg.sdl.bt.ftvr10.ttvr11,ttvr12,ttvr13                                                                                                    | 2end Extremision Balan<br>PHP Extremision Balan<br>Debug Balan<br>Timerad Safety<br>Zend Signal Handlin<br>Zend Memory Manag<br>Zend MintByrk Signaport<br>Dirace Support | er<br>Synt                                                                                         | Ar42(19902/11)3           Ar021(19902/11)3           no           no           stabled           enabled           enabled           enabled           anabled           anabled           anabled           anabled           anabled                       |  |
|                                                                                                    | Registered Stream Socket Transports top, tudp, unix, udg, sol, tis, fisv1 0, tisv1 1, tisv1 2, tisv1 3                                                                                                    | Registered PHP Stre                                                                                                    | ims                                                                                                | https, ftps, compress.zlib, php, file, glob, data, http, ftp, phar                                                                                                    |  |
| Registered PHP Streams https://documents.zlib.php.file.glob.data.http://documents.zlib.php.file.glob.data.http://docume |                                                                                                    | Registered Stream S                                                                                                    | ocket Transports                                                                                   | top udp unix udp ssl tis tisv10 tisv11 tisv12 tisv13                                                                                                    |  |
| Registered PHP Streams (https://psi.compress.it/psi.fleg.jdb/,dbl,.https://psi.fleg.jdb/,dbl,.http://psi.fleg.jdb/,dbl,.http://psi.fleg.jdb/,dbl,.ht | Magielarad Mireago Edited Strategical Annual Magie Take Stategical Concurrence Stategical Concurrence Stateg                                                                                                    | Registered Stream E                                                                                                    | Itere                                                                                              | The taking rates arises to provide the terms of the take the take convert to ensure a deductive convert isonut                                                                                                    |  |
| Registered PHP Streams         Indps. Trac. compress 20b, pbp. file glob, dbml file by phrar           Registered Stream Failers         Rbp. file glob, dbml file by phrar           Registered Stream Failers         zbb <sup>+</sup> , string tracpace, string topper, string topper, string toper, string to                                                                                            |                                                                                                    | This program makes t<br>Zend Engine v3.4.0, C<br>with Zend OPcache                                                                                                    | se of the Zend Scripting Langu-<br>opyright (c) Zend Technologies<br>v7.4.3-4ubuntu2.19, Copyright | age Engine.<br>(c), by Zend Technologies Zend engine                                                                                                    |  |
| Registered PMP Streams     Intro, fbp, compress 200, pbp, fbp, dard       Registered Stream Scott Transports     top, upu, run, upg, still, fbp, run, upu, still, fbp, run, upg, still, fbp, run, upg, run, upg, still, fbp, run, upg, still, fbp, run, upg, still, fbp, run, upg, still, fbp, run, upg, still, fbp, run, upg, still, fbp, run, upg, still, fbp, run, upg, still, fbp, run, upg, still, fbp, run, upg, still, fbp, run, upg, run, upg, run, upg, run, upg, run, upg, run, upg, run, upg, run, upg, run, upg, run, upg, run, upg, run, upg, run, upg, run, upg, run, upg, run, upg, run, upg, run, run, upg, run, upg, run, upg, run, upg, run, run, upg, run, run, run, run, run, run, run, run                                                                                                    | The property makes and the Sarah Solitong Language Engine<br>Proof Foreign 41 and Engine 10 and Engine Provide Sarah Sarah Sar                                                                                                    | with Zend OPcache                                                                                                    | v7.4.3-4ubuntu2.19, Copyright                                                                      | Configuration                                                                                                    |  |

Vous avez maintenant installé PHP avec succès sur Apache2 sur votre serveur Ubuntu 20.04.5 Live Server AMD64. Vous pouvez commencer à créer des sites web dynamiques avec PHP.